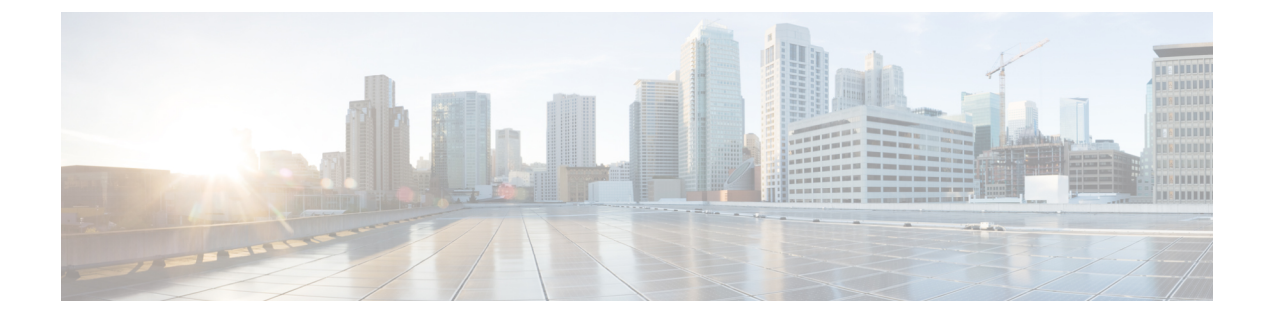

# ネットワーク関連の設定

この章は、次の内容で構成されています。

- サーバ NIC の設定 (1ページ)
- 共通プロパティの設定(15ページ)
- IPv4 の設定 (17 ページ)
- IPv6 の設定 (18 ページ)
- VLAN への接続 (19 ページ)
- ポートプロファイルへの接続(20ページ)
- •個別設定の指定(23ページ)
- ネットワークセキュリティの設定(23ページ)
- Network Time Protocol の設定  $(25 \, \overset{\sim}{\sim} \overset{\vee}{\vee})$

## サーバ NIC の設定

## サーバー NIC

### NICモード

NIC モード設定により、Cisco IMC に到達できるポートが決定します。プラットフォームに応じて、次のネットワーク モード オプションを使用できます。

- •[専用(Dedicated)]: Cisco IMC へのアクセスに管理ポートを使用します。
- [Cisco カード(Cisco Card)]: アダプタカード上の任意のポートをCisco IMCへのアクセスに使用できます。Cisco アダプタカードは、ネットワーク通信サービスインターフェイスプロトコルサポート(NCSI)のあるスロットに取り付ける必要があります。
- [共有 LOM (Shared LOM) : Cisco IMC にアクセスするために使用できる LOM (LAN On Motherboard) ポート。

 [共有 LOM 拡張(Shared LOM Extended)]: Cisco IMC へのアクセスに使用できる LOM ポートまたはアダプタ カードのポート。Cisco アダプタ カードは、NCSI をサポートする スロットに装着する必要があります。

(注) [共有 LOM (Shared LOM)]ポートおよび[共有 LOM 拡張 (Shared LOM Extended)]ポートは、一部のCシリーズサーバでのみ使用できます。

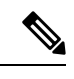

- (注) その他の UCS C シリーズ M4、M5、C220 M6、および C240 M6 サーバーでは、NIC のモードは、デフォルトで [共有 LOM 拡張 (Shared LOM Extended)]に設定されます。
  - ・共有 OCP: OCP アダプタカード LOM ポートは、Cisco IMC にアクセスするために使用されます。次のステップで、[アクティブ-アクティブ (Active-active)]または[アクティブ-スタンバイ (Active-standby)]のいずれかの NIC 冗長化設定を選択する必要があります。
  - ・共有 OCP 拡張: この NIC モードでは、DHCP 応答が OCP アダプタ カード LOM ポートと Cisco 仮想インターフェイス カード (VIC) ポートの両方に返されます。サーバがスタンド アロン モードであるために、Cisco VIC 接続でその IP アドレスが Cisco UCS Manager シス テムから取得されないと判別された場合は、その Cisco VIC からのその後の DHCP 要求は 無効になります。

(注) [共有 OCP (Shared OCP)]および[共有 OCP 拡張 (Shared OCP Extended)]ポートは、Cisco UCS C225 M6、C245 M6、C220 M7、および C240 M7 サーバーでのみ使用できます。

#### デフォルトのNICモード設定:

• UCS C シリーズ C125 M5 サーバーおよび S3260 サーバーの場合、[NIC モード (NIC Mode)]はデフォルトで[Cisco カード (Cisco Card)]に設定されています。

Cisco UCS C225 M6、C245 M6、C220 M7、および C240 M7 サーバーの場合:

- ・サーバーに Cisco VIC カードと OCP カードがある場合、デフォルトの NIC モードは共有 OCP 拡張になり、NIC 冗長性は active-active に設定されます。
- ・サーバーのNCSI対応スロットにVICカードが装着されているものの、OCPカードがない 場合、デフォルトのNICモードはCisco Cardになります。
- ・サーバーに VIC カードも OCP カードもない場合、デフォルトの NIC モードは専用モード に設定され、NIC 冗長性はなしに設定されます。

### NIC 冗長化

選択した NIC モードとご使用のプラットフォームに応じて、次の NIC 冗長化オプションを使 用できます。

- •[アクティブ-アクティブ (active-active)]: サポートされている場合、設定されている NIC モードに関連付けられたすべてのポートが同時に動作します。これにより、スループット が増加し、Cisco IMC への複数のパスが提供されます。
- [アクティブ-スタンバイ(active-standby)]:設定されている NIC モードに関連付けられ たポートで障害が発生した場合、トラフィックは、そのNICモードに関連付けられている 他のポートの1つにフェールオーバーします。
- (注) このオプションを選択する場合は、設定されているNICモードに 関連付けられたすべてのポートが同じサブネットに接続され、ど のポートが使用されてもトラフィックの安全が保証されるように する必要があります。
  - •[なし(None)]: 専用(*Dedicated*) モードでは、NIC 冗長性は なし(*None*) に設定され ます。

使用できる冗長化モードは、選択されているネットワークモードとプラットフォームによって 異なります。使用できるモードについては、次を参照してください、『*Hardware Installation Guide*』 (HIG) を参照してください。C シリーズの HIG は、次の URL にあります。 http://www.cisco.com/en/US/products/ps10493/prod\_installation\_guides\_list.html

#### VICスロット

Cisco カードモードで管理機能に使用できる VIC スロット。

C240 M6、C245 M6、および C240 M7 の場合、VIC スロット オプションは次のとおりです。

- •[ライザー1 (Riser 1)]: スロット1およびスロット2
- •[ライザー2(Riser 2)]: スロット4およびスロット5
- mLOM

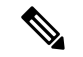

- (注) C240 M6 および C245 M6 C240 M6、C245 M6、および C240 M7 の場合、工場出荷時のデフォ ルト設定にリセットした後、スロットの優先順位は次のとおりです。
  - 1. mLOM
  - 2. ライザー1:スロット2、およびライザー2~スロット5
  - 3. ライザー1:スロット1、およびライザー2~スロット4

C220 M6 および C225 M6 C220 M6、C225 M6、および C220 M7 の場合、VIC スロットオプションは次のとおりです。

- [ライザー1 (Riser 1)]: スロット1が選択されます。
- •[**ライザー3**(Riser 3)]: スロット3が選択されます。

• mLOM

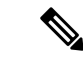

- (注) C220 M6、C225 M6、および C220 M7 の場合、工場出荷時のデフォルト設定にリセットした 後、スロットの優先順位は次のとおりです。
  - 1. mLOM
  - 2. ライザー1:スロット1
  - 3. ライザー3:スロット3

C125 M5 の場合、VIC スロットオプションは [ライザー2 (Riser 2)]です。

C220 M4、C220 M5 および C240 M5 サーバーでは、VIC スロット オプションは次のとおりです。

- •[ライザー1 (Riser 1)]: スロット1 が選択されます。
- •[ライザー2(Riser 2)]: スロット2が選択されます。
- •[FLEX LOM]: スロット3(MLOM)が選択されます。

C240 M4 サーバーでは、VIC スロット オプションは次のとおりです。

- [Riser 1]: スロット2がプライマリスロットですが、スロット1も使用できます。
- •[ライザー2 (Riser 2)]: スロット5 がプライマリ スロットですが、スロット4 も使用できます。
- [FLEX LOM]: スロット7 (MLOM) が選択されます。

C480 M5 ML サーバーの場合、Cisco カードモードスロットはスロット 11 およびスロット 12 です。

次のオプションを使用できるのは一部の UCS C シリーズ サーバーだけです。

- 4
- 5
- 9
- 10

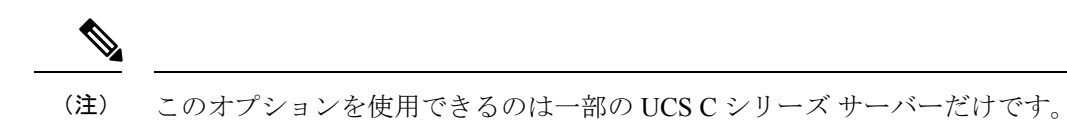

## サーバ NIC の設定

NIC モードと NIC 冗長化を設定する場合は、サーバーの NIC を設定します。

#### 始める前に

NICを設定するには、admin 権限を持つユーザとしてログインする必要があります。

### 手順

ステップ1 [ナビゲーション (Navigation)]ペインの [管理 (Admin)]メニューをクリックします。

ステップ2 [管理 (Admin)]メニューで [ネットワーク (Networking)]をクリックします。

ステップ3 [NIC Properties] 領域で、次のプロパティを更新します。

| 名前                        | 説明 |
|---------------------------|----|
| [NIC Mode] ドロップダウンリ<br>スト |    |

| 名前 | 説明                                                                                                    |
|----|----------------------------------------------------------------------------------------------------|
|    | Cisco IMC へのアクセスに使用できるポート。次のいずれかに<br>なります。                                                                                                    |
|    | •[専用(Dedicated)]: Cisco IMC へのアクセスに管理ポー<br>トを使用します。                                                                                                    |
|    | <ul> <li>[Cisco カード (Cisco Card)]: アダプタ カード上の任意のポートを Cisco IMC へのアクセスに使用できます。Cisco アダプタ カードは、Network Communications Services Interface プロトコル (NCSI)をサポートするスロットに装着する必要があります。</li> </ul>                                                            |
|    | • [共有 LOM (Shared LOM) : Cisco IMC にアクセスする<br>ために使用できる LOM (LAN On Motherboard) ポート。                                                                                                    |
|    | • [共有 LOM 拡張(Shared LOM Extended)]: Cisco IMC<br>へのアクセスに使用できる LOM ポートまたはアダプタ<br>カードのポート。Cisco アダプタ カードは、NCSI をサ<br>ポートするスロットに装着する必要があります。                                                                                                    |
|    | <ul> <li>(注) [共有 LOM (Shared LOM)]ポートおよび[共有 LOM 拡張 (Shared LOM Extended)]ポートは、一部のCシリーズサーバでのみ使用できます。</li> </ul>                                                                                                    |
|    | <ul> <li>(注) その他の UCS C シリーズ M4、M5、C220</li> <li>M6、および C240 M6 サーバーでは、NIC の<br/>モードは、デフォルトで [共有 LOM 拡張<br/>(Shared LOM Extended)]に設定されます。</li> </ul>                                                                                             |
|    | <ul> <li>・共有 OCP: OCP アダプタ カード LOM ポートは、Cisco<br/>IMC にアクセスするために使用されます。次のステップ<br/>で、[アクティブ-アクティブ (Active-active)]または[ア<br/>クティブ-スタンバイ (Active-standby)]のいずれかのNIC<br/>冗長化設定を選択する必要があります。</li> </ul>                                                |
|    | <ul> <li>・共有OCP拡張:このNICモードでは、DHCP応答がOCP<br/>アダプタカードLOMポートとCisco仮想インターフェイ<br/>スカード(VIC)ポートの両方に返されます。サーバがス<br/>タンドアロンモードであるために、CiscoVIC接続でその<br/>IPアドレスがCiscoUCS Managerシステムから取得され<br/>ないと判別された場合は、そのCiscoVICからのその後の<br/>DHCP要求は無効になります。</li> </ul> |
|    | <ul> <li>(注) [共有 OCP (Shared OCP)]および[共有 OCP</li> <li>拡張 (Shared OCP Extended)]ポートは、</li> <li>Cisco UCS C220 M7、C240 M7、C225 M6 と</li> </ul>                                                                                                    |

| 名前 | 説明                                                                                                    |
|----|----------------------------------------------------------------------------------------------------|
|    | C245 M6 サーバーでのみ使用できます。                                                                                                    |
|    | デフォルトのNICモード設定:                                                                                                    |
|    | <ul> <li>• UCS C シリーズ C125 M5 サーバーおよび S3260 サーバーの場合、[NICモード (NIC Mode)]はデフォルトで[Cisco カード (Cisco Card)]に設定されています。</li> </ul> |
|    | • UCS C シリーズ C220 M7、C240 M7、C225 M6 および<br>C245 M6 サーバーの場合:                                                                |
|    | <ul> <li>・サーバーに Cisco VIC カードと OCP カードがある場合、デフォルトの NIC モードは共有 OCP 拡張になり、NIC 冗長性は active-active に設定されます。</li> </ul>          |
|    | <ul> <li>サーバーの NCSI 対応スロットに VIC カードが装着<br/>されているものの、OCP カードがない場合、デフォ<br/>ルトの NIC モードは Cisco Card になります。</li> </ul>          |
|    | <ul> <li>・サーバーにVICカードもOCPカードもない場合、デフォルトのNICモードは専用モードに設定され、NIC<br/>冗長性はなしに設定されます。</li> </ul>                                 |

| 名前                    | 説明 |
|-----------------------|----|
| [VIC Slot] ドロップダウンリスト |    |

| 名前 | 説明                                                                                               |  |  |
|----|--------------------------------------------------------------------------------------------------|--|--|
|    | Cisco カードモードで管理機能に使用できる VIC スロット。                                                                |  |  |
|    | C240 M7、C240 M6 と C245 M6、VIC スロット オプションは<br>次のとおりです。                                            |  |  |
|    | •[ライザー1(Riser 1)]: スロット1およびスロット2                                                                 |  |  |
|    | •[ライザー2(Riser 2)]: スロット4およびスロット5                                                                 |  |  |
|    | • mLOM                                                                                           |  |  |
|    | <ul> <li>(注) C240 M7、C240 M6、および C245 M6 の場合、工場出荷時のデフォルト設定にリセットした後、スロットの優先順位は次のとおりです。</li> </ul> |  |  |
|    | 1. mLOM                                                                                          |  |  |
|    | <ol> <li>ライザー1:スロット2、およびライザー2~<br/>スロット5</li> </ol>                                              |  |  |
|    | <ol> <li>ライザー1:スロット1、およびライザー2~<br/>スロット4</li> </ol>                                              |  |  |
|    | C220 M7、C220 M6 と C225 M6の場合、VIC スロットオプショ<br>ンは次のとおりです:                                          |  |  |
|    | ・[ライザー1 (Riser 1)]: スロット1が選択されます。                                                                |  |  |
|    | •[ライザー 3 (Riser 3)]: スロット 3 が選択されます。                                                             |  |  |
|    | • mLOM                                                                                           |  |  |
|    | <ul> <li>(注) C220 M7、C220 M6、および C225 M6 の場合、工場出荷時のデフォルト設定にリセットした後、スロットの優先順位は次のとおりです:</li> </ul> |  |  |
|    | 1. mLOM                                                                                          |  |  |
|    | <b>2.</b> ライザー1:スロット1                                                                            |  |  |
|    | 3. ライザー3:スロット3                                                                                   |  |  |
|    | C125 M5 の場合、VIC スロット オプションは [ <b>ライザー 2</b><br>( <b>Riser 2</b> )] です。                           |  |  |
|    | C220 M4、C220 M5 および C240 M5 サーバーでは、VIC スロットオプションは次のとおりです。                                        |  |  |
|    | ・[ライザー1(Riser 1)]: スロット1 が選択されます。                                                                |  |  |
|    | •[ライザー2(Riser 2)]: スロット2が選択されます。                                                                 |  |  |

| 名前 | 説明                                                                  |  |
|----|---------------------------------------------------------------------|--|
|    | •[FLEX LOM]:スロット3(MLOM)が選択されます。                                     |  |
|    | C240 SD M5 サーバでは、VIC スロット オプションは次のと<br>おりです。                        |  |
|    | • PCle ライザー1と2Bを組み合わせたサーバの場合:                                       |  |
|    | • [Riser1]を選択した場合は、スロット2にVICを取り<br>付ける必要があります。                      |  |
|    | • [Riser2]を選択した場合は、スロット5にVICを取り<br>付ける必要があります。                      |  |
|    | • PCIe ライザー 1C と 2E を組み合わせたサーバの場合:                                  |  |
|    | •[ライザー1(Riser1)]を選択した場合は、スロット<br>1に VIC を取り付ける必要があります。              |  |
|    | •[ライザー2(Riser2)]を選択した場合は、スロット<br>2に VIC を取り付ける必要があります。              |  |
|    | • [Flex-LOM] を選択した場合は、mLOM スロットにmLOM<br>タイプの VIC を取り付ける必要があります。     |  |
|    | C480 M5 ML サーバーの場合、Cisco カード モード スロット<br>はスロット 11 およびスロット 12 です。    |  |
|    | 次のオプションを使用できるのは一部の UCSC シリーズ サー<br>バーだけです。                          |  |
|    | • 4                                                                 |  |
|    | • 5                                                                 |  |
|    | • 9                                                                 |  |
|    | • 10                                                                |  |
|    | C240 M4 サーバーでは、VIC スロット オプションは次のとお<br>りです。                          |  |
|    | • [Riser 1]:スロット2がプライマリスロットですが、ス<br>ロット1も使用できます。                    |  |
|    | •[ライザー2 (Riser 2)]: スロット5がプライマリスロッ<br>トですが、スロット4も使用できます。            |  |
|    | •[FLEX LOM]:スロット7(MLOM)が選択されます。                                     |  |
|    | <ul><li>(注) このオプションを使用できるのは一部のUCSCシ</li><li>リーズ サーバーだけです。</li></ul> |  |

| 名前                                  | 説明                                                                                                 |  |  |
|-------------------------------------|----------------------------------------------------------------------------------------------------|--|--|
| [VIC Slot] ドロップダウン リ<br>スト          | Cisco カード モードで管理機能に使用できる VIC スロット。<br>次のいずれかになります。                                                 |  |  |
|                                     | C220 M4 サーバーでは、VIC スロット オプションは次のとお<br>りです。                                                         |  |  |
|                                     | •[ライザー1 (Riser 1)]:スロット1が選択されます。                                                                   |  |  |
|                                     | • Riser 2 : スロット 2 が選択されます。                                                                        |  |  |
|                                     | •[FLEX LOM]:スロット3(MLOM)が選択されます。                                                                    |  |  |
|                                     | C240 M4 サーバーでは、VIC スロット オプションは次のとお<br>りです。                                                         |  |  |
|                                     | •[ライザー1 (Riser 1)]:スロット2がプライマリスロッ<br>トですが、スロット1も使用できます。                                            |  |  |
|                                     | •[ライザー2 (Riser 2)]:スロット5がプライマリスロッ<br>トですが、スロット4も使用できます。                                            |  |  |
|                                     | •[FLEX LOM]:スロット7(MLOM)が選択されます。                                                                    |  |  |
|                                     | 次のオプションを使用できるのは一部の UCS C シリーズ サー<br>バーだけです。                                                        |  |  |
|                                     | • 4                                                                                                |  |  |
|                                     | • 5                                                                                                |  |  |
|                                     | • 9                                                                                                |  |  |
|                                     | • 10                                                                                               |  |  |
|                                     | <ul><li>(注) このオプションを使用できるのは一部のUCSCシ<br/>リーズ サーバーだけです。</li></ul>                                    |  |  |
| [SIOCスロット(SIOC Slot)]<br>ドロップダウンリスト | Cisco IMC ネットワーク モードを設定します。システム IO コ<br>ントローラ(SIOC1)に存在するカードに基づいて、ネット<br>ワーク モードを 1 または 2 に変更できます。 |  |  |
|                                     | (注) このオプションは、一部の UCS S シリーズ サー<br>バーでのみ使用できます。                                                     |  |  |

| 名前                              | 説明                                                                                                    |  |
|---------------------------------|----------------------------------------------------------------------------------------------------|--|
| [NIC Redundancy] ドロップダ<br>ウンリスト | 使用可能なNIC冗長オプションは、選択したNICモードおよ<br>び使用しているサーバのモデルによって異なります。特定の<br>オプションが表示されない場合、そのオプションは選択され<br>ているモードまたはサーバモデルでは選択できません。                                                           |  |
|                                 | 次のいずれかになります。                                                                                                    |  |
|                                 | <ul> <li>[アクティブ-アクティブ(active-active)]: サポートされている場合、設定されている NIC モードに関連付けられたすべてのポートが同時に動作します。この機能により、スループットが増加し、Cisco IMCへの複数のパスが提供されます。</li> </ul>                                  |  |
|                                 | <ul> <li>[アクティブ-スタンバイ (active-standby)]:設定されている NIC モードに関連付けられたポートで障害が発生した場合、トラフィックは、その NIC モードに関連付けられている他のポートの1つにフェールオーバーします。</li> </ul>                                          |  |
|                                 | <ul> <li>(注)</li> <li>このオプションを選択する場合は、設定<br/>されているNICモードに関連付けられた<br/>すべてのポートが同じ VLAN に接続さ<br/>れ、どのポートが使用されてもトラ<br/>フィックの安全が保証されるようにする<br/>必要があります。</li> </ul>                      |  |
|                                 | <ul> <li>「アクティブ-アクティブ(active-active)]<br/>を使用する場合は、メンバーインター<br/>フェイスの上流に位置するスイッチで<br/>port-channel を設定しないでください。<br/>port-channel は、[active-standby]を使用す<br/>る場合に設定できます。</li> </ul> |  |
|                                 | •[なし(None)]: 専用( <i>Dedicated</i> ) モードでは、NIC 冗<br>長性は なし( <i>None</i> ) に設定されます。                                                                                                  |  |
| [MAC Address] フィールド             | [NICモード(NIC Mode)] フィールドで選択されている Cisco<br>IMC ネットワーク インターフェイスの MAC アドレス。                                                                                                    |  |

ステップ4 [Save Changes] をクリックします。

### Cisco VIC mLOM および OCP カードの交換に関する考慮事項

Cisco UCS C220 M7、C240 M7、C225 M6 および C245 M6 サーバーで、Cisco VIC mLOM および OCP カードを交換する際には、次の状況で Cisco IMC ネットワークとの接続が失われることがあります。

- MLOM スロットの OCP カードを Cisco VIC カードと交換し、NIC モードを共有 OCP また は共有 OCP 拡張 に設定している場合。
- MLOM スロットの Cisco VIC カードを OCP カードと交換し、NIC モードを Cisco カード MLOM に設定している場合。

Cisco UCS C220 M7、C240 M7、C225 M6 または C245 M6 サーバーの Cisco VIC mLOM または OCP カードを交換する際は、次の推奨事項に従ってください。

 カードを交換する前に、ネットワークと接続している NIC のモードを、Cisco カード MLOM、共有 OCP、または共有 OCP 拡張 以外のいずれかに設定しておきます。カード の交換後に、適切な NIC モードを設定します。

NICモードの設定方法については、ご使用の Cisco IMC リリースの Server NIC Configuration の項を参照してください。これは Configuration Guides に記載されています。

 または、カードを交換した後、Cisco IMC Configuration Utility/(F8 キー)を使用して適切 な NIC モードを設定します。

ご使用のサーバーの Connecting to the Server Locally For Setup の項を参照してください。こ れは「」 セクションを参照してください。これは Install and Upgrade Guides に記載されて います。

- または、カードを交換した後、Cisco IMC Configuration Utility/(F8 キー)を使用して工場 出荷時のデフォルト設定に戻してから、次の手順を実行します。
- 1. サーバーが再起動を開始したら、F8 キーを押してシステムを Cisco IMC Configuration で起動し、デフォルトのパスワードを変更します。
- 2. 適切な NIC モードに設定します。

#### 表1:工場出荷時設定

| mLOM スロットの<br>VIC | mLOM スロットの<br>Intel OCP 3.0 NIC | ライザー スロッ<br>トの <b>VIC</b> | 専用管理ポート。 | CIMC アクセスの<br>ための NIC モード                           |
|-------------------|---------------------------------|---------------------------|----------|-----------------------------------------------------|
| はい                | いいえ                             | いいえ                       | はい       | mLOM スロット<br>のカードを使用す<br>る <b>Cisco Card</b><br>モード |
| いいえ               | はい                              | いいえ                       | はい       | Shared OCP<br>Extended                              |

| mLOMスロットの<br>VIC | mLOMスロットの<br>Intel OCP 3.0 NIC | ライザー スロッ<br>トの <b>VIC</b> | 専用管理ポート。 | CIMC アクセスの<br>ためのNICモード                      |
|------------------|--------------------------------|---------------------------|----------|----------------------------------------------|
| いいえ              | はい                             | はい                        | はい       | Shared OCP<br>Extended                       |
| いいえ              | いいえ                            | はい                        | はい       | 優先順位に基づく<br>VIC スロットでの<br><b>Cisco カード</b> : |
|                  |                                |                           |          | C220 M7 および<br>C225 M6 の場<br>合:              |
|                  |                                |                           |          | 1. ライザー1:<br>スロット1                           |
|                  |                                |                           |          | 2. ライザー3:<br>スロット3                           |
|                  |                                |                           |          | C240 M7 および<br>C245 M6 の場<br>合:              |
|                  |                                |                           |          | 1. ライザー1:<br>スロット2                           |
|                  |                                |                           |          | 2. ライザー2:<br>スロット5                           |
|                  |                                |                           |          | 3. ライザー1:<br>スロット1                           |
|                  |                                |                           |          | 4. ライザー2:<br>スロット4                           |
| いいえ              | いいえ                            | いいえ                       | はい       | 専用                                           |

# 共通プロパティの設定

## 共通プロパティの設定の概要

#### ホスト名

ダイナミック ホスト コンフィギュレーション プロトコル (DHCP) 拡張機能は、ホスト名を DHCP パケットに追加することで利用でき、DHCP サーバ側でこれを解釈または表示できま す。ホスト名は DHCP パケットのオプション フィールドに追加され、(最初に DHCP サーバ に送信される)DHCP DISCOVER パケットで送信されます。

サーバのデフォルトのホスト名は ucs-c2XX から CXXX-YYYYYY に変更されます(XXX は サーバのモデル番号で、YYYYYY はシリアル番号です)。この一意のストリングはクライア ント ID として機能し、DHCP サーバーから Cisco IMC にリースされる IP アドレスを追跡して マッピングするのに役立ちます。サーバのステッカーまたはラベルとして製造者から提供され るデフォルト シリアル番号は、サーバを識別するのに役立ちます。

#### ダイナミック DNS

ダイナミック DNS (DDNS) は、Cisco IMC から DNS サーバーのリソース レコードを追加ま たは更新するために使用されます。Web UI または CLI を使用してダイナミック DNS を有効に できます。[DDNS] オプションを有効にすると、DDNS サービスは現在のホスト名、ドメイン 名、および管理 IP アドレスを記録し、Cisco IMC から DNS サーバーのリソース レコードを更 新します。

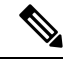

(注) DDNS サーバは、次の DNS 設定のいずれかが変更された場合に、DNS サーバの以前のリソースレコード(もしあれば)を削除し、新しいリソースレコードを追加します。

•ホスト名

- •LDAP 設定のドメイン名
- DDNS と DHCP が有効な場合に、ネットワークまたはサブネットの変更による新しい IP アドレスまたは DNS IP またはドメイン名を DHCP が取得する場合。
- DHCP がディセーブルの場合に、CLI または Web UI を使用してスタティック IP アドレス を設定する場合。
- dns-use-dhcp コマンドを入力する場合。

[**Dynamic DNS Update Domain**]:ドメインを指定できます。ドメインは、メインドメインまた はサブドメインのどちらでも可です。このドメイン名は、DDNS 更新のため Cisco IMC のホス ト名に付加されます。

### 共通プロパティの設定

サーバーを説明するには、共通プロパティを使用します。

#### 始める前に

共通プロパティを設定するには、admin権限を持つユーザとしてログインする必要があります。

#### 手順

| <b>ステップ1</b> [ナビ | ゲーション (Navigation) | ]ペインの[管理 (Admin) | メニューをクリックします。 |
|------------------|--------------------|------------------|---------------|
|------------------|--------------------|------------------|---------------|

ステップ2 [管理 (Admin)]メニューで [ネットワーク (Networking)]をクリックします。

ステップ3 [Common Properties] 領域で、次のプロパティを更新します。

| 名前                                                     | 説明                                                                                     |
|--------------------------------------------------------|----------------------------------------------------------------------------------------|
| [Management Hostname] フィールド                            | Cisco IMC のさまざまなコンポーネントを管理<br>するシステムのユーザ定義の管理ホスト名。                                     |
| [Dynamic DNS] チェックボックス                                 | オンにすると、Cisco IMC から DNS に対する<br>リソース レコードが更新されます。                                      |
| [Dynamic DNS Update Domain] フィールド                      | ダイナミック DNS (DDNS) の更新のために<br>ホスト名に付加されるドメイン名。空白のま<br>まだと、ホスト名のみが DDNS 更新要求に送<br>信されます。 |
| [ダイナミックDNSの更新間隔(Dynamic DNS<br>Refresh Interval)]フィールド | ドメインネームシステム (DNS) を更新する<br>ために設定された時間。<br>0~8736時間の値を設定します。0に設定す<br>ると、無効になります。        |

ステップ4 [Save Changes] をクリックします。

# IPv4の設定

### 始める前に

IPv4 を設定するには、admin 権限を持つユーザーとしてログインする必要があります。

手順

|       | 5 1- 1 8 1 A A A A A |              |           | ( )     |                |
|-------|----------------------|--------------|-----------|---------|----------------|
| ステッノー | [フピクーション             | (Navigation) | ] ヘインの[官理 | (Admin) | ]メニューをクリックします。 |

- ステップ2 [管理 (Admin)]メニューで [ネットワーク (Networking)]をクリックします。
- ステップ3 [IPv4 Properties] 領域で、次のプロパティを更新します。

| 名前                         | 説明                       |
|----------------------------|--------------------------|
| [Enable IPv4] チェックボック<br>ス | オンにすると、IPv4 がイネーブルになります。 |

| 名前                                                  | 説明                                             |
|-----------------------------------------------------|------------------------------------------------|
| [Use DHCP] チェックボックス                                 | オンにすると、Cisco IMC は DHCP を使用します。                |
| [管理IPアドレス(Management<br>IP Address)] フィールド          | 管理 IP アドレス。CMC と BMC を管理しやすくする外部仮想<br>IP アドレス。 |
| [サブネットマスク(Subnet<br>Mask)] フィールド                    | IP アドレスのサブネット マスク。                             |
| [ゲートウェイ(Gateway)]<br>フィールド                          | IP アドレスのゲートウェイ。                                |
| [Obtain DNS Server Addresses<br>from DHCP] チェックボックス | オンにすると、Cisco IMC は DNS サーバ アドレスを DHCP から取得します。 |
| [Preferred DNS Server] フィール<br>ド                    | プライマリ DNS サーバの IP アドレス。                        |
| [Alternate DNS Server] フィール<br>ド                    | セカンダリ DNS サーバの IP アドレス。                        |

ステップ4 [Save Changes] をクリックします。

# IPv6の設定

### 始める前に

IPv6を設定するには、admin 権限を持つユーザーとしてログインする必要があります。

#### 手順

ステップ1 [ナビゲーション (Navigation)]ペインの[管理 (Admin)]メニューをクリックします。

**ステップ2**[管理(Admin)]メニューで[ネットワーク(Networking)]をクリックします。

```
ステップ3 [IPv6 Properties] 領域で、次のプロパティを更新します。
```

| 名前                                         | 説明                              |
|--------------------------------------------|---------------------------------|
| <b>[IPv6の有効化(Enable IPv6)]</b><br>チェックボックス | オンにした場合、IPv6 が有効になります。          |
| [Use DHCP] チェックボックス                        | オンにすると、Cisco IMC は DHCP を使用します。 |
|                                            | (注) ステートフル DHCP のみがサポートされます。    |

| 名前                                                                              | 説明                                                                                                    |
|---------------------------------------------------------------------------------|----------------------------------------------------------------------------------------------------|
| [管理IPアドレス(Management<br>IP Address)] フィールド                                      | 管理 IPv6 アドレス。<br>(注) グローバル ユニキャスト アドレスだけがサポー<br>トされます。                                                    |
| [プレフィクス長(Prefix<br>Length)]フィールド                                                | IPv6 アドレスのプレフィクス長。値は 1 ~ 127 の範囲で入力<br>します。デフォルト値は 64 です。                                                 |
| [ゲートウェイ(Gateway)]<br>フィールド                                                      | IPv6 アドレスのゲートウェイ。<br>(注) グローバル ユニキャスト アドレスだけがサポー<br>トされます。                                                |
| [Obtain DNS Server Addresses<br>from DHCP] チェックボックス                             | オンにすると、Cisco IMC は DNS サーバー アドレスを DHCP<br>から取得します。<br>(注) [Use DHCP] オプションがイネーブルの場合にの<br>みこのオプションを使用できます。 |
| [Preferred DNS Server] フィール<br>ド                                                | プライマリ DNS サーバの IPv6 アドレス。                                                                                 |
| $\begin{bmatrix} Alternate DNS Server \end{bmatrix} \forall \neg \neg \neg \nu$ | セカンダリ DNS サーバの IPv6 アドレス。                                                                                 |
| [リンク ローカル アドレス<br>(Link Local Address)]<br>フィールド                                | IPv6 アドレスのリンク ローカル アドレス。                                                                                  |
| [SLAAC アドレス(SLAAC<br>Address)] フィールド                                            | Stateless Address Auto Configuration (SLAAC) は、ネットワー<br>クのルータアドバタイズメント (RA) によって異なります。                    |

ステップ4 [Save Changes] をクリックします。

# **VLAN**への接続

### 始める前に

VLAN に接続するには、admin としてログインしている必要があります。

#### 手順

- ステップ1 [ナビゲーション (Navigation)]ペインの [管理 (Admin)]メニューをクリックします。
- ステップ2 [管理 (Admin)]メニューで [ネットワーク (Networking)]をクリックします。
- ステップ3 [VLAN Properties] 領域で、次のプロパティを更新します。

| 名前                         | 説明                                                                                                    |
|----------------------------|----------------------------------------------------------------------------------------------------|
| [Enable VLAN]チェックボック       | オンにすると、Cisco IMC は仮想 LAN に接続されます。                                                                                   |
| 7                          | <ul> <li>(注) VLANまたはポートプロファイルを構成することができますが、その両方を使用することはできません。ポートプロファイルを使用するには、このチェックボックスをオフにしておく必要があります。</li> </ul> |
| [VLAN ID] フィールド            | $VLAN ID_{\circ}$                                                                                                   |
| [優先順位(Priority)] フィー<br>ルド | VLAN でのこのシステムのプライオリティ。                                                                                              |

ステップ4 [Save Changes] をクリックします。

# ポート プロファイルへの接続

### 始める前に

ポートプロファイルに接続するには、admin としてログインしている必要があります。

#### 手順

```
ステップ1 [ナビゲーション (Navigation)]ペインの[管理 (Admin)]メニューをクリックします。
```

ステップ2 [管理 (Admin)]メニューで [ネットワーク (Networking)]をクリックします。

ステップ3 [Port Properties] 領域で、次のプロパティを更新します。

| 名前                   | 説明                       |
|----------------------|--------------------------|
| [Port Profile] フィールド | [Port Profile] フィールドの詳細。 |

| 名前                                         | 説明                                                                                                    |
|--------------------------------------------|----------------------------------------------------------------------------------------------------|
| [自動ネゴシエーション(Auto Negotiation)]<br>チェックボックス | このオプションを使用すると、スイッチのネッ<br>トワークポートの速度やデュプレックス値を<br>設定したり、システムが自動的にスイッチか<br>ら値を取得できるようにしたりすることがで<br>きます。このオプションは、[専用<br>(Dedicated)]モードでのみ使用可能です。 |
|                                            | <ul> <li>オンにすると、ネットワークポート速度<br/>とデュプレックスの設定はシステムによっ<br/>て無視され、Cisco IMCはスイッチに設定<br/>された速度を保持します。</li> </ul>                                    |
|                                            | <ul> <li>オフにすると、ネットワークポートの速度とデュプレックスの値を設定できます。</li> </ul>                                                                                      |

| 名前                         | 説明                                                                                                    |
|----------------------------|----------------------------------------------------------------------------------------------------|
| [管理者モード(Admin Mode)] 領域    | [Network Port Speed] フィールド                                                                                                    |
|                            | ポートのネットワーク速度。次のいずれかに<br>なります。                                                                                                    |
|                            | • 10 Mbps                                                                                                    |
|                            | • 100 Mbps                                                                                                    |
|                            | • 1 Gbps                                                                                                    |
|                            | <ul> <li>デフォルト値は、100 Mbps です。[専用</li> <li>(Dedicated)]モードで[自動ネゴシエーション(Auto Negotiation)]を無効にすると、ネットワークの速度とデュプレックスの値を設定できます。</li> </ul>                          |
|                            | <ul> <li>・ポートの速度を変更する前に、接続先のスイッチのポートの速度が同じであることを確認します。</li> </ul>                                                                                               |
|                            | [Duplex] ドロップダウン リスト                                                                                                    |
|                            | Cisco IMC 管理ポートのデュプレックス モー<br>ド。                                                                                                    |
|                            | 次のいずれかになります。                                                                                                    |
|                            | ・半二重                                                                                                    |
|                            | ・全二重                                                                                                    |
|                            | デフォルトでは、デュプレックスモードは[フ<br>ル (Full) ] に設定されます。                                                                                                    |
| [操作モード(Operation Mode)] 領域 | オペレーション ネットワークのポートの速度<br>とデュプレックスの値が表示されます。                                                                                                    |
|                            | [自動ネゴシエーション(Auto Negotiation)]<br>チェックボックスをオンにした場合は、スイッ<br>チのネットワーク ポートの速度とデュプレッ<br>クスの詳細が表示されます。オフにすると、<br>[Admin Mode] で設定したネットワーク ポート<br>速度とデュプレックス値が表示されます。 |

ステップ4 [Save Changes] をクリックします。

# 個別設定の指定

この機能は、Cisco UCS S シリーズ サーバーにのみ適用されます。

#### 始める前に

設定を構成するには、管理者としてログインしている必要があります。

#### 手順

- ステップ1 [ナビゲーション (Navigation) ]ペインの [管理 (Admin) ]メニューをクリックします。
- ステップ2 [管理(Admin)]メニューで[ネットワーク(Networking)]をクリックします。
- **ステップ3** [Individual Settings] 領域で、[CMC 1]、[CMC 2]、[BMC 1]、[BMC 2] のそれぞれの領域で次の フィールドを確認し、更新します。

| 名前                                | 説明                                                                                      |
|-----------------------------------|-----------------------------------------------------------------------------------------|
| [Hostname] フィールド                  | ユーザ定義のホスト名。デフォルトでは、ホスト名は<br>CXXX-YYYYYY 形式で表示されます(XXX はサーバのモデ<br>ル番号、YYYYYY はシリアル番号です)。 |
| [MAC Address] フィールド               | コンポーネントの MAC アドレス。                                                                      |
| [IPv4アドレス(IPv4<br>Address)]フィールド  | コンポーネントの IPv4 アドレス。                                                                     |
| [IPv6アドレス(IPv6<br>Address)] フィールド | コンポーネントの IPv6 アドレス。                                                                     |
| [Link Local Address] フィール<br>ド    | コンポーネントのIPv6アドレスのリンクローカルアドレス。                                                           |

ステップ4 [Save Changes] をクリックします。

# ネットワーク セキュリティの設定

## ネットワーク セキュリティ

Cisco IMC は、IP ブロッキングをネットワーク セキュリティとして使用します。IP ブロッキングは、サーバまたは Web サイトと、特定の IP アドレスまたはアドレス範囲との間の接続を防

ぎます。IP ブロッキングは、これらのコンピュータから Web サイト、メール サーバー、また はその他のインターネット サーバーへの不要な接続を効果的に禁止します。

禁止 IP の設定は、一般的に、サービス拒否(DoS)攻撃から保護するために使用されます。 Cisco IMC は、IP ブロッキングの失敗回数を設定して、IP アドレスを禁止します。

### ネットワーク セキュリティの設定 [英語]

IP ブロッキングの失敗回数を設定する場合は、ネットワーク セキュリティを設定します。

#### 始める前に

ネットワークセキュリティを設定するには、admin権限を持つユーザとしてログインする必要 があります。

#### 手順

- **ステップ1** [ナビゲーション (Navigation) ]ペインの [管理 (Admin) ]メニューをクリックします。
- **ステップ2** [ネットワーク (Networking)]ペインで[ネットワークセキュリティ (Network Security)]をクリックします。

| 名前                                  | 説明                                                                            |
|-------------------------------------|-------------------------------------------------------------------------------|
| [Enable IP Blocking] チェック<br>ボックス   | このチェックボックスをオンにすると、IP ブロッキングがイ<br>ネーブルになります。                                   |
| [IP Blocking Fail Count] フィー<br>ルド  | 指定された時間ユーザがロックアウトされる前に、ユーザが<br>試行できるログインの失敗回数。                                |
|                                     | この回数のログイン試行失敗は、[IP Blocking Fail Window]<br>フィールドで指定されている期間内に発生する必要がありま<br>す。 |
|                                     | 3~10の整数を入力します。                                                                |
| [IP Blocking Fail Window]<br>フィールド  | ユーザーをロックアウトするためにログイン試行の失敗が発<br>生する必要のある期間(秒数)。                                |
|                                     | 60 ~ 280 の整数を入力します。                                                           |
| [IP Blocking Penalty Time]<br>フィールド | ユーザが指定されている期間内にログイン試行の最大回数を<br>超えた場合に、ユーザがロックアウトされている秒数。                      |
|                                     | 300~900の整数を入力します。                                                             |

**ステップ3** [IP Blocking Properties] 領域で、次のプロパティを更新します。

ステップ4 [IP フィルタリング (ホワイトリスティング) (IP Filtering (Whitelisting))] 領域で、次のプロパ ティを更新します。

| 名前                                                      | 説明                                                                                                    |
|---------------------------------------------------------|----------------------------------------------------------------------------------------------------|
| [IP フィルタリングを有効にす<br>る(Enable IP Filtering)]<br>チェックボックス | このチェックボックスをオンにすると、IP フィルタリングが<br>有効になります。                                                                                                    |
| [IP フィルタ(IP Filter)]<br>フィールド                           | サーバに対するセキュアなアクセスを確保するために、フィ<br>ルタを設定して、選択した一連のIPのみがサーバにアクセス<br>できるようにします。このオプションでは、IPアドレスを保<br>存するための4つのスロット(IPフィルタ1、2、3、および<br>4)が提供されます。IPフィルタの設定時に、単一のIPアド<br>レスまたはIPアドレスの範囲を割り当てることができます。<br>IPフィルタを設定すると、他のIPアドレスを使用してサーバ<br>にアクセスすることができなくなります。 |

ステップ5 [Save Changes] をクリックします。

## Network Time Protocol の設定

## Network Time Protocol サービス設定

デフォルトでは、Cisco IMC がリセットされると、ホストと時刻が同期されます。NTP サービスを導入すると、Cisco IMC を設定して NTP サーバーで時刻を同期することができます。デフォルトでは、NTP サーバーは Cisco IMC で動作しません。少なくとも1台、最大4台の、NTP サーバまたは時刻源サーバとして動作するサーバの IP/DNS アドレスを指定し、NTP サービスを有効にして設定する必要があります。NTP サービスをイネーブルにすると、Cisco IMC は設定された NTP サーバーと時刻を同期します。NTP サービスは Cisco IMC でのみ変更できます。

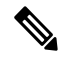

(注) NTP サービスを有効にするには、DNS アドレスではなく、サーバの IP アドレスを指定することを推奨します。

## Network Time Protocol 設定の指定

NTP を設定すると、IPMI の Set SEL time コマンドはディセーブルになります。

### 始める前に

このタスクを実行するには、admin 権限を持つユーザとしてログインする必要があります。

#### 手順

- ステップ1 [ナビゲーション (Navigation)]ペインの[管理 (Admin)]メニューをクリックします。
- ステップ2 [管理 (Admin)]メニューで[ネットワーク (Networking)]をクリックします。
- ステップ3 [ネットワーク (Networking)]ペインで [NTP設定 (NTP Setting)]をクリックします。
- ステップ4 [NTP プロパティ (NTP Properties)] エリアで、次のプロパティを更新します。

| 名前                        | 説明                                                                                                    |
|---------------------------|----------------------------------------------------------------------------------------------------|
| NTP が有効化された チェック<br>ボックス  | NTPサービスをイネーブルにするには、このボックスをオン<br>にします。                                                                       |
| [サーバ1 (Server 1)] フィールド   | NTP サーバまたはタイム ソース サーバとして機能する4台<br>のサーバのうちの1台の IP/DNS アドレス。                                                  |
| [サーバ2 (Server 2)] フィールド   | NTP サーバまたはタイム ソース サーバとして機能する4台<br>のサーバのうちの1台の IP/DNS アドレス。                                                  |
| [サーバ3 (Server 3)] フィールド   | NTP サーバまたはタイム ソース サーバとして機能する4台<br>のサーバのうちの1台の IP/DNS アドレス。                                                  |
| [サーバ4(Server 4)] フィールド    | NTP サーバーまたはタイム ソース サーバーとして機能する<br>4 台のサーバーのうちの 1 台の IP/DNS アドレス。                                            |
| [ステータス(Status)] メッセー<br>ジ | サーバーがリモートの NTP サーバーと時刻を同期できるか<br>どうかを示します。これは、ローカル クロックの階層レベ<br>ルを示す8ビットの整数です。次のいずれかになります。<br>・0 — 未指定または無効 |
|                           | ・1 — プライマリ サーバー                                                                                             |
|                           | •2-15 — セカンダリ サーバー(NTP 経由)                                                                                  |
|                           | •16—非同期                                                                                                    |
|                           | ・17-255 — 予約済み                                                                                              |

ステップ5 [Save Changes] をクリックします。

翻訳について

このドキュメントは、米国シスコ発行ドキュメントの参考和訳です。リンク情報につきましては 、日本語版掲載時点で、英語版にアップデートがあり、リンク先のページが移動/変更されている 場合がありますことをご了承ください。あくまでも参考和訳となりますので、正式な内容につい ては米国サイトのドキュメントを参照ください。